# Comment utiliser Yarn sur GDevelop (visual novel)

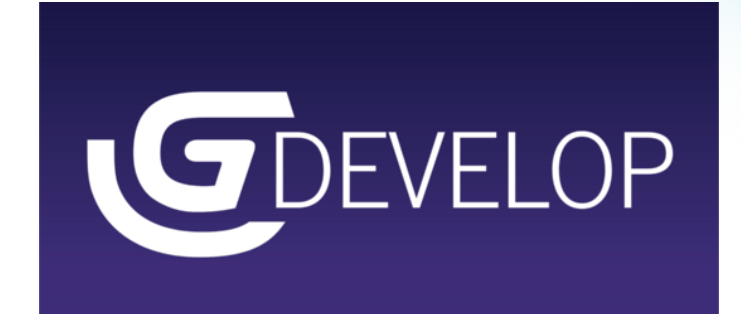

| Texte                                                                                                    |                                                                                                    |     |
|----------------------------------------------------------------------------------------------------|----------------------------------------------------------------------------------------------------|-----|
| At the beginning of the scene<br>Add condition                                                                                     | Load dialogue data from JSON file DialogueTree1     Start (or reset) the timer "typerwriter"     Start dialogue from branch "Start"     Add action |     |
| The dialogue line is "text"     Add condition                                                                                      | Aud action W Change the BBCode text of DialogueTXT: set to DialogueTree::ClippedLineText() Add action                                              |     |
|                                                                                                    | <ul> <li>● Scroll clipped text</li> <li>● Start (or reset) the timer "typerwriter"<br/>Add action</li> </ul>                                       |     |
| Touch or "Left" mouse button is released     Origped text has completed scrolling     Add condition                                | <sup>™</sup> Go to the next dialogue line<br>Add action                                                                                            |     |
| <ul> <li>Touch or "Right" mouse button is released</li> <li>Clipped text has completed scrolling</li> <li>Add condition</li> </ul> | '                                                                                                    |     |
| Choix                                                                                                    |                                                                                                    |     |
| Add condition                                                                                                    | Set Hide layer "Options UI"<br>Add action                                                                                                    |     |
|                                                                                                    | Show layer "Options UI"<br>Add action                                                                                                    |     |
| <b>9</b> The mouse wheel is scrolling up<br>Add condition                                                                          |                                                                                                    |     |
| <b>9</b> The mouse wheel is scrolling down<br>Add condition                                                                        | <sup>™</sup> ● Select next option<br>Add action                                                                                                    |     |
| <b>9</b> Touch or "Left" mouse button is released<br>Add condition                                                                 |                                                                                                    |     |
| Selected option has changed     Add condition                                                                                      | nr Change the BBCode text of <b>□OptionsTXT</b> : set to DialogueTree::VerticalOptionsList("[b][color=yellow]>[/color][/b]")<br>Add action         |     |
| Commandes                                                                                                    |                                                                                                    |     |
| Command <<"Pose2">> is called     Add condition                                                                                    | ● Change the animation of <b>∲ Perso1</b> : set to "Pose2"                                                                                         |     |
| Command <<"Scene2">> is called     Add condition                                                                                   |                                                                                                    |     |
|                                                                                                    |                                                                                                    | Add |

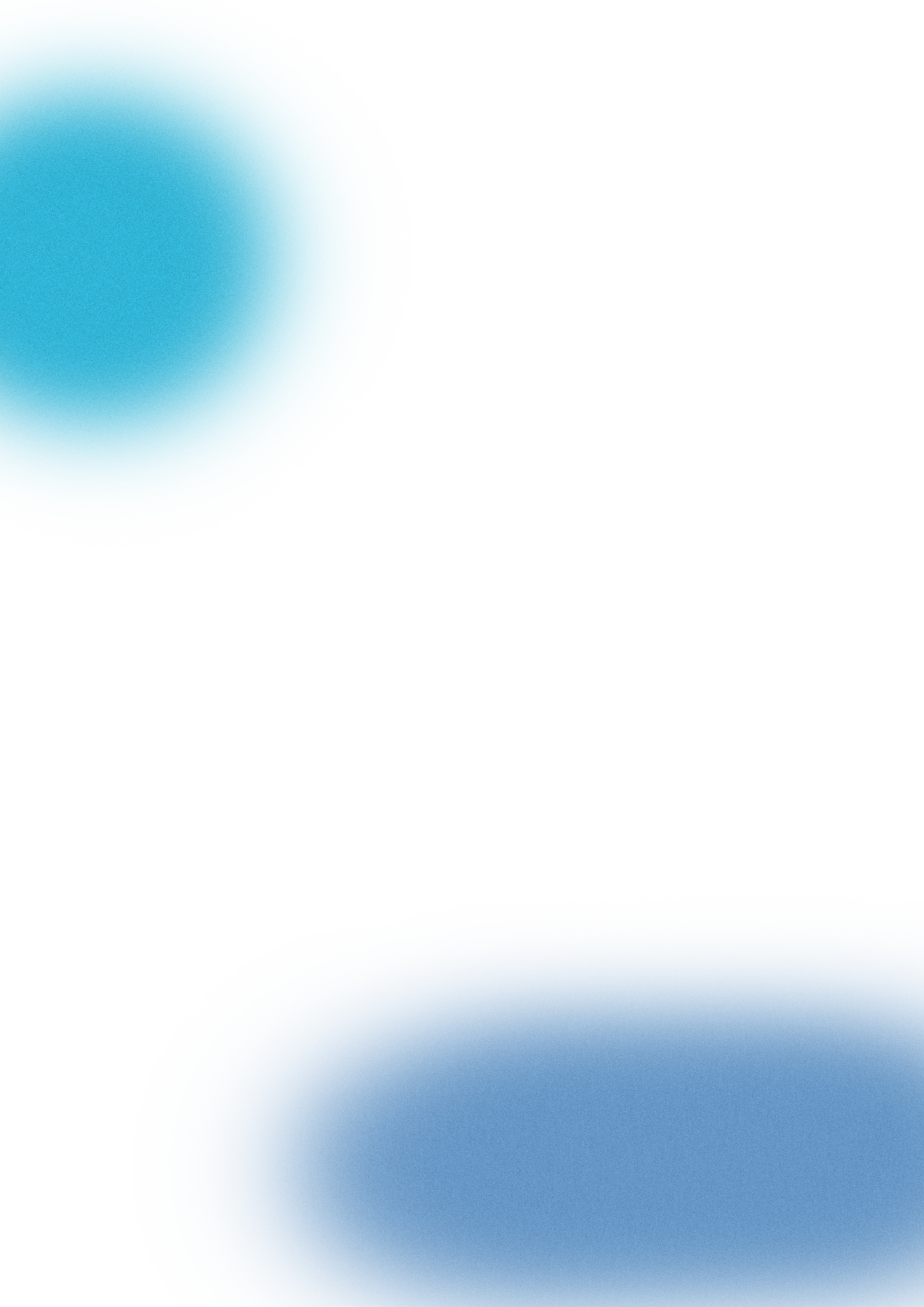

Importez les différents éléments :

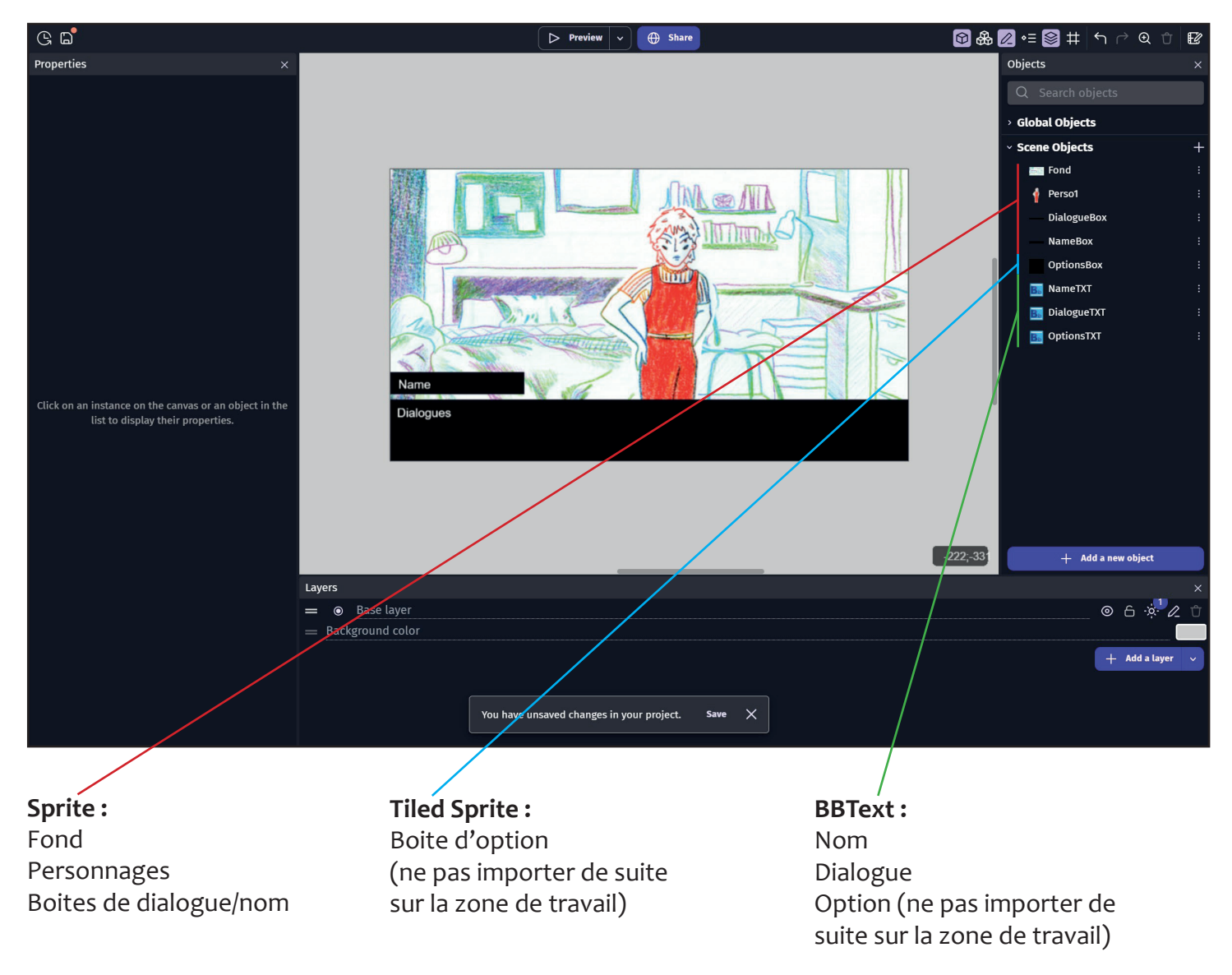

# Commencement du code

Au début de la scène on charge un arbre de dialogue - nommez le comme vous le souhaitez :

| ଓ <b>ଇ</b> ଂ                                    | ▶ Preview ✓ ⊕ Share                                                                  | କିଳି≂ କି⊕ t t ↔ Q                                            |
|-------------------------------------------------|--------------------------------------------------------------------------------------|--------------------------------------------------------------|
| At the beginning of the scene     Add condition | Load dialogue data from JSON file DialogueTree1     Add action                       |                                                              |
| Add a new event                                 |                                                                                      |                                                              |
|                                                 |                                                                                      |                                                              |
|                                                 | •                                                                                    |                                                              |
| Action                                          |                                                                                      | ×                                                            |
| Q Search objects or actions                     | . Load a dialogue data object - Yarn ISON format, stored in a ISON file. Use this co | ommand to load all the Dialogue data at the beginning of the |
| Objects Other actions                           | game.                                                                                |                                                              |
| <ul> <li>Advanced window management</li> </ul>  | Choose the json file to use DialogueTree1                                            | Replace 🖉 Edit with Yarn                                     |
| > Device vibration                              | DialogueTree1                                                                        |                                                              |
| √ Game mechanic                                 |                                                                                      |                                                              |
| > 💼 Inventories                                 |                                                                                      |                                                              |
| 🗸 🧑 Dialogue Tree                               |                                                                                      |                                                              |
| 🐠 Clear dialogue state                          |                                                                                      |                                                              |
| 🗑 Complete clipped text scrolling               |                                                                                      |                                                              |
| onfirm selected option                          |                                                                                      |                                                              |
| Go to the next dialogue line                    |                                                                                      |                                                              |
| 🍿 Load dialogue tree from a JSON file           |                                                                                      |                                                              |
| 🍿 Load dialogue tree from a scene variable      |                                                                                      |                                                              |

Cliquez sur «edit with yarn», puis cela fonctionne comme Twine

À chaque fois que vous sautez une ligne, ce sera une ligne de dialogue différente.

| GDevelop Dialogue Tree Editor (Yarn) - Dialogue Tree1 | the second second second second second second second second second second second second second second second s |            |          |          | Guevelop Dialogue (ree Editor (ram) - Dialogue (ree) |        |                 | U ^         |
|-------------------------------------------------------|----------------------------------------------------------------------------------------------------|------------|----------|----------|------------------------------------------------------|--------|-----------------|-------------|
| Overwrite  V DialogueTree1                            |                                                                                                    |            | Save     | Cancel O | verwrite Y DialogueTree1                             |        |                 | Save Cancel |
| File                                                  | Search                                                                                                    | Title Body | Tags App | oly Fil  |                                                      | Search | Title Body Tags | Apply       |
|                                                       |                                                                                                    |            |          |          | Start                                                |        | Add Link        |             |
|                                                       |                                                                                                    |            |          |          | Tags(use spaces)                                     |        |                 |             |
|                                                       |                                                                                                    |            |          |          | ←   B I U   ≪ 𝒞   𝕋 𝔅 𝔅<br>1 Texte 1<br>2 Texte 2    |        |                 |             |
|                                                       |                                                                                                    |            |          |          |                                                      |        |                 |             |
|                                                       |                                                                                                    |            |          |          |                                                      |        |                 |             |
|                                                       | Start                                                                                                    |            |          |          |                                                      |        |                 |             |
|                                                       | Empty Text                                                                                                    |            |          |          |                                                      |        |                 |             |
|                                                       |                                                                                                    |            |          |          |                                                      |        |                 |             |
|                                                       |                                                                                                    |            |          |          |                                                      |        |                 |             |
|                                                       |                                                                                                    |            |          | - 1      |                                                      |        |                 |             |
|                                                       |                                                                                                    |            |          |          |                                                      |        |                 |             |
|                                                       |                                                                                                    |            | + :      | D C      |                                                      |        |                 | C           |
| YARN                                                  |                                                                                                    |            | - 1 -    | 0) 42    | ¶ (43) (10) (10) (10) (10) (10) (10) (10) (10        |        |                 | ↓ ≜         |
| VERSION 0.4.116<br>NEWFILE                            |                                                                                                    |            |          |          |                                                      |        |                 |             |
|                                                       |                                                                                                    |            |          |          |                                                      |        |                 |             |

Une fois le texte importé, faites en sorte que le texte s'affiche lettre par lettre. Commencez par créer un timer et lancez le, ici nommé «typewriter».

| Action                                                               |                                                                                       | ×                                                                                                    |
|----------------------------------------------------------------------|---------------------------------------------------------------------------------------|----------------------------------------------------------------------------------------------------|
| Q start timer X                                                      | Reset the specified scene timer, if the timer doesn't exist it's created and started. |                                                                                                    |
| > Actions                                                            |                                                                                       |                                                                                                    |
| তি Start (or reset) an object timer<br>তি General እ Objects ১ Timers | Timer's name<br>"typerwriter"                                                         | ∑ "АВС"                                                                                                    |
| Start (or reset) a scene timer<br>General > Timers and time          | <b>≜</b>                                                                              |                                                                                                    |
| Start color<br>Visual effect > Particle system > Common              |                                                                                       |                                                                                                    |
| Start size                                                           |                                                                                       |                                                                                                    |
| *0                                                                   |                                                                                       |                                                                                                    |
| G B                                                                  | ▷ Preview                                                                             | ひ う ら む 見 郎 ⑲                                                                                                    |
| At the beginning of the scene                                        | 🍥 Load dialogue data from JSON file DialogueTree1                                     |                                                                                                    |
| Add condition                                                        | Start (or reset) the timer "typerwriter"                                              |                                                                                                    |
| Add a new event                                                      |                                                                                       | bbd.                                                                                                    |
|                                                                      |                                                                                       | / Nation                                                                                                    |
|                                                                      |                                                                                       |                                                                                                    |
| G B                                                                  | ▶ Preview > ⊕ Share                                                                   | ${\mathbb G}  {\mathbb G}  {\mathbb S}  {\mathbb G}  \oplus  {\mathbb O}  {\mathbb O}  $ |
|                                                                      | io Load dialogue data from JSON file DialogueTree1                                    |                                                                                                    |
| Add condition                                                        | 🗟 Start (or reset) the timer "typerwriter"                                            |                                                                                                    |
|                                                                      | @ Start dialogue from branch "Start"                                                  |                                                                                                    |
|                                                                      | Add action                                                                            |                                                                                                    |
| <ul> <li>Add a new event</li> </ul>                                  |                                                                                       | Add                                                                                                    |
|                                                                      |                                                                                       |                                                                                                    |

Pour afficher un simple texte (et non un choix), on met à jour le texte de DialogueTXT (la boîte où s'affiche le dialogue) avec celui du DialogueTree que l'on a créé auparavant.

| Condition                                                                                   |                                                                                                    | × Action                                    |                              |                                         |
|---------------------------------------------------------------------------------------------|----------------------------------------------------------------------------------------------------|---------------------------------------------|------------------------------|-----------------------------------------|
| C, dialogue line ty                                                                         | Check if the current dialogue line line is one of the three existing types. Use this to set what logic is executed for each type. |                                             | Q Search DialogueTXT actions | INT Set BBCode text                     |
| Conditions                                                                                  | The three types are as follows:                                                                                                   | Objects Other actions                       | Alignment                    |                                         |
| Dialogue line type     Game mechanic > Dialogue Tree                                        | - options: when displaying [lbranching/options]] for dialogue choices.                                                            | <ul> <li>Scene objects</li> </ul>           | INT BBCode text              | Hodification's sign<br>= (set to)       |
| tinear velocity                                                                             | -command: when < <commands>&gt; are triggered by the dialogue data.</commands>                                                    | Fond                                        | Color                        | leat                                    |
| Movement > 2D Physics Engine > Velocity                                                     | bpe X The second                                                                                                    | persol                                      | A Font family                | DialogueTree::ClippedLineText() 2 "ABC" |
| Movement > 3D physics engine > Velocity                                                     |                                                                                                    | - DialogueBox                               | A' Font size                 |                                         |
| General > Shape painter > Setup                                                             | OID Invert condition                                                                                                    | NameBox                                     | Word wrapping                |                                         |
| tinear velocity X                                                                           |                                                                                                    | OptionsBax                                  | ↔ Wrapping width             |                                         |
| <ul> <li>Movement 2 2D Physics Engine 2 Velocity</li> <li>Linear velocity Y</li> </ul>      |                                                                                                    | B NameTXT                                   | 💑 Create an object           |                                         |
| Movement > 2D Physics Engine > Velocity                                                     |                                                                                                    | B DialogueTXT                               | ANGLE                        |                                         |
| <ul> <li>Unear velocity X</li> <li>Movement &gt; 3D physics engine &gt; Velocity</li> </ul> |                                                                                                    | 0 OptionsTXT                                | ← Rotate                     | '/                                      |
| Linear velocity Y                                                                           |                                                                                                    | <ul> <li>Global objects</li> </ul>          | Rotate toward angle          |                                         |
| Linear velocity 2                                                                           |                                                                                                    |                                             | Rotate toward position       |                                         |
| At the beginning of the scene                                                               | Previet     • Load dialogue data from                                                                                             | ₩ 👻 🕀 Share<br>JSON file DialogueTree1      | /                            | ଞ ଚ୍ଚ ଲ େ ⊕ ⊕ t ୍ ୍ ୦ ୦ ୦ ୦             |
| Add condition                                                                               | Start (or reset) the timer                                                                                                    | "broonwriter"                               |                              |                                         |
| Add condition                                                                               | Start (or reset) the union                                                                                                    | - uci un                                    |                              |                                         |
|                                                                                             | Start dialogue from brand                                                                                                    | in "Start"                                  | /                            |                                         |
|                                                                                             | Add action                                                                                                    |                                             |                              |                                         |
| The dialogue line is "text"                                                                 | tat Change the BBCode text                                                                                                    | of 📴 DialogueTXT: set to DialogueTree::Clip | opedLineText()               |                                         |
| Add condition                                                                               | Add action                                                                                                    |                                             | /                            |                                         |
| Add condition                                                                               | Add action                                                                                                    |                                             |                              |                                         |
| Add a new event                                                                             |                                                                                                    |                                             |                              |                                         |
|                                                                                             |                                                                                                    |                                             |                              |                                         |

En sub event :

Dans la condition, indiquez le délai entre l'apparition de chaque lettre, ici 0,1 seconde, ce qui donne un rythme plutôt lent.

Ensuite, dans l'action, demandez d'afficher le texte et de réinitialiser le timer entre chaque lettre.

| Condition                                                                                                    |                                                                                                    | ×     |
|----------------------------------------------------------------------------------------------------|----------------------------------------------------------------------------------------------------|-------|
| Q time valu ;<br>• Conditions<br>• Value of an object timer<br>• General A Object to Timore                                                                                                    | Compare the elapsed time of a scene timer. This condition doesn't start the timer and will always be false if the timer was not started previously (whatever the comparison being made). |       |
| Solution of a scene timer Solution of a scene timer General D Timers and time Solution Solution Solut | To start a timer, don't forget to use the action "Start (or reset) a scene timer" in another event. Timer's name "typerwriter" Σ                                                         | ABC"  |
| Maximum lifetime<br>Visual effect > Particle system > Common<br>Minimum lifetime<br>Visual effect > Particle system > Common                                                                                                    | Sign of the test ≥ (greater or equal to) Time in seconds                                                                                                    | •     |
| Variable value<br>General > Variables<br>Current time<br>User interface > Video                                                                                                    | 0.1<br>● Invert condition                                                                                                    | 123   |
| C D                                                                                                    | ▶ Preview > ⊕ Share 局る品 및 ⊕ む ら                                                                                                    | r⇒ Q. |
| At the beginning of the scene     Add condition                                                                                                    | Load dialogue data from JSON file DialogueTree1     Start (or reset) the timer "typerwriter"     Start dialogue from branch "Start"     Add action                                       |       |
| The dialogue line is "text"     Add condition     G The timer "typerwriter" ≥ 0.1 seconds                                                                                                    | ar Change the BBCode text of DialogueTXT: set to DialogueTree::ClippedLineText() Add action  Scroll clipped text                                                                         |       |
| Add condition                                                                                                    | Start (or reset) the timer "typerwriter"<br>Add action                                                                                                    |       |
|                                                                                                    |                                                                                                    |       |

Pour afficher la ligne de dialogue suivante, utilisez ici le clic gauche de la souris. (Il est possible d'utiliser d'autres méthodes (cliquer sur un bouton, une touche du clavier...)). Assurez-vous également que le texte ai fini d'apparaître avant d'afficher la ligne de dialogue suivante.

| Ģ | <u>ک</u> د                                                                                                    | ▷ Preview                                                                                                    | 0⊕<br>100 ⊡ | Ð | Ĵ | ⇒ Q |
|---|----------------------------------------------------------------------------------------------------|----------------------------------------------------------------------------------------------------|-------------|---|---|-----|
|   |                                                                                                    | Load dialogue data from JSON file DialogueTree1     Start (or reset) the timer "typerwriter"     Start dialogue from branch "Start"     Add action |             |   |   |     |
| • | The dialogue line is "text"     Add condition                                                                                       | ar Change the BBCode text of DialogueTXT: set to DialogueTree::ClippedLineText()<br>Add action                                                     |             |   |   |     |
|   | O The timer "typenwriter" ≥ 0.1 seconds     Add condition                                                                           |                                                                                                    |             |   |   |     |
| - | <ul> <li>9 Touch or "Left" mouse button is released</li> <li>Clipped text has completed scrolling</li> <li>Add condition</li> </ul> | ● Go to the next dialogue line<br>Add action                                                                                                    |             |   |   |     |
|   | Add a new event                                                                                                    |                                                                                                    |             |   |   | Add |

Pour que le texte s'affiche d'un coup, sans attendre qu'il s'affiche au fur et à mesure, utilisez le clic droit de la souris et cette fois, assurez vous que le texte n'a pas fini d'apparaître.

| G |                                                                                                    | ▶ Preview ×                                                                                                    | ଲେଲେଇ⊕⊕ t t r r> Q |
|---|----------------------------------------------------------------------------------------------------|----------------------------------------------------------------------------------------------------|--------------------|
|   | At the beginning of the scene<br>Add condition                                                                                         | Load dialogue data from JSON file DialogueTree1     Start (or reset) the timer "typerwriter"     Start dialogue from branch "Start"     Add action |                    |
| • | The dialogue line is "text"     Add condition                                                                                          | trr Change the BBCode text of DialogueTXT: set to DialogueTree::ClippedLineText()<br>Add action                                                    |                    |
|   | So The timer "typerwriter" ≥ 0.1 seconds<br>Add condition                                                                              | <ul> <li>Scroll clipped text</li> <li>Start (or reset) the timer "typerwriter"</li> <li>Add action</li> </ul>                                      |                    |
| - | <ul> <li>Gouch or "Left" mouse button is released</li> <li>Clipped text has completed scrolling</li> <li>Add condition</li> </ul>      |                                                                                                    |                    |
|   | <ul> <li>€ Touch or "Right" mouse button is released</li> <li>♦ Clipped text has completed scrolling</li> <li>Add condition</li> </ul> | Complete clipped text scrolling     Add action                                                                                                    |                    |
|   | Add a new event                                                                                                    |                                                                                                    | Add                |

# Pour coder les choix :

Creez un nouveau «Layer», ici appellé «Options UI». Sur ce layer, intégrez votre boite d'option et votre BBText «OptionsTXT».

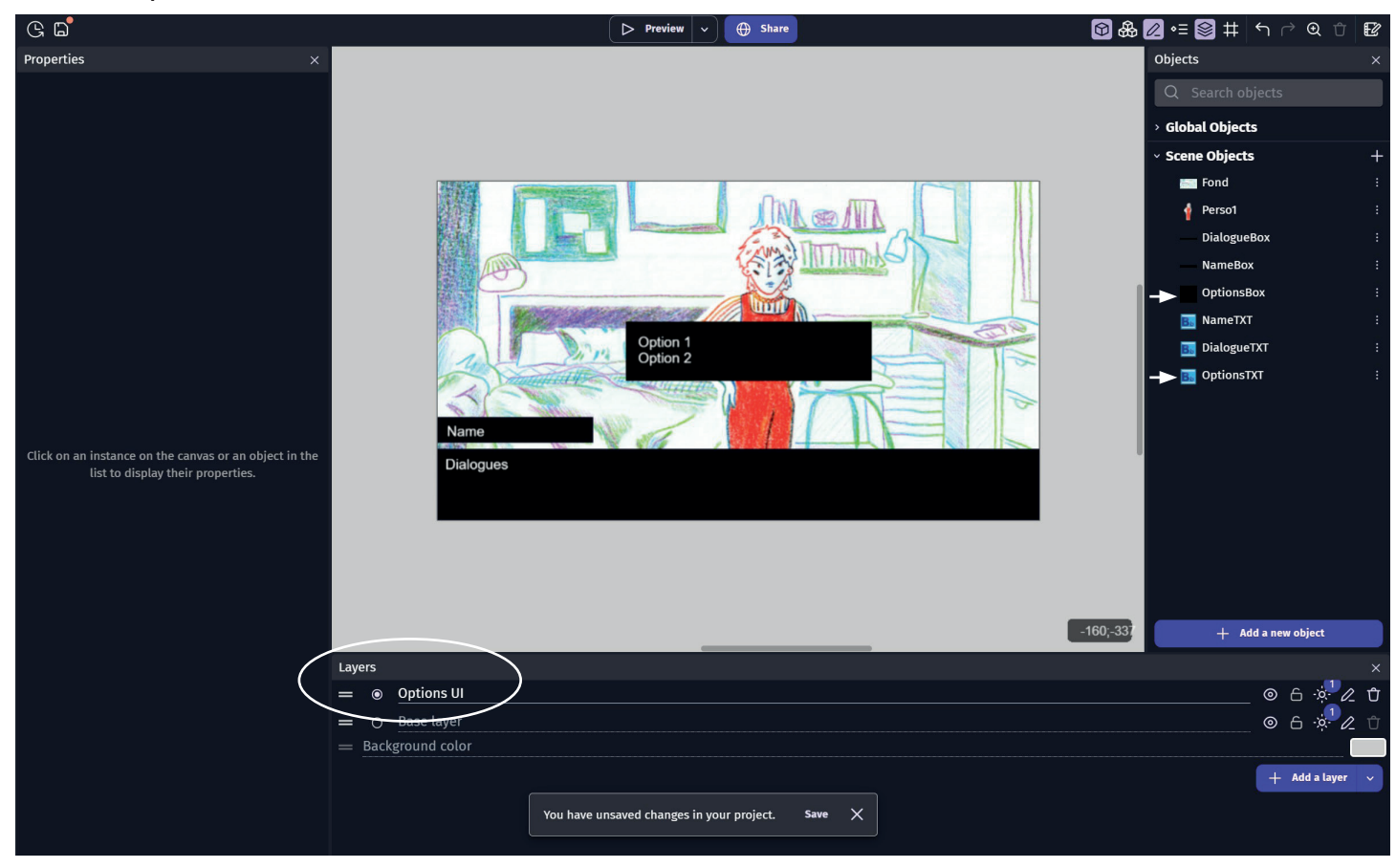

Dans votre DialogueTree, ajoutez des choix, pour ceci utilisez deux crochets : [[ici mettez le choix que verra le lecteur | ici mettez le nom pour vous]]

| GDevelop Dialogue Tree Editor (Yarn) - DialogueTree1    | - 🗆 🗙                            | G GDevelop Dialogue Tree Editor (Yarn) - Dialogue Tree 1 | - 🗆 ×                 |
|---------------------------------------------------------|----------------------------------|----------------------------------------------------------|-----------------------|
| File Edit View Window Help                              |                                  | File Edit View Window Help                               |                       |
| Overwrite  V DialogueTree1                              | Save Cancel                      | Overwrite   DialogueTree1                                | Save Cancel           |
| File                                                    | Search (Title) Body Tags (Apply) | File Search T                                            | Title Body Tags Apply |
| Start                                                   | Arid Link                        |                                                          |                       |
|                                                         |                                  |                                                          |                       |
| Tags(use spaces)                                        |                                  |                                                          |                       |
| (←    (B) (I) (U)    (≪ (𝔄)    (☎) (⊕) (☺)<br>1 Texte 1 |                                  | Start                                                    |                       |
| 2 Texte 2                                               |                                  | Texte 2                                                  |                       |
| 4 [[Choix 2  2 ]]                                       |                                  | [[Choix 2]2]]                                            |                       |
|                                                         |                                  |                                                          |                       |
|                                                         |                                  |                                                          |                       |
|                                                         |                                  |                                                          |                       |
|                                                         |                                  |                                                          |                       |
|                                                         |                                  | Texte du choix 1 Texte du choix 2                        |                       |
|                                                         |                                  |                                                          |                       |
|                                                         |                                  |                                                          |                       |
|                                                         |                                  |                                                          |                       |
|                                                         |                                  |                                                          |                       |
|                                                         |                                  |                                                          |                       |
|                                                         |                                  |                                                          |                       |
|                                                         | C                                |                                                          | + bc                  |
|                                                         | 18                               |                                                          |                       |
|                                                         | +2                               | YARN                                                     |                       |
|                                                         |                                  | NEWFILE                                                  |                       |

Maintenant, vous allez faire en sorte que le layer «Options UI» ne se montre seulement quand le lecteur aura besoin de faire un choix.

| G          | 6          | ) <sup>•</sup>                                                                                                    | ▶ Preview ▼ ⊕ Share                                                                                                    | ୖୖୖୖଢ଼ୖୖୖୖୖୖୖଢ଼ୖୖୖୖୖୖୖୖୖୖୖୖୖୖୖ୕ |
|------------|------------|----------------------------------------------------------------------------------------------------|----------------------------------------------------------------------------------------------------|---------------------------------|
| <b>Y</b> - | Te         | xte                                                                                                    |                                                                                                    |                                 |
|            | _          |                                                                                                    | Load dialogue data from JSON file DialogueTree1     Start (or reset) the timer "typerwriter"     Start dialogue from branch "Start"     Add action |                                 |
|            | <b>*</b> . | The dialogue line is "text"     Add condition                                                                                                    | ter Change the BBCode text of DialogueTXT: set to DialogueTree::ClippedLineText()<br>Add action                                                    |                                 |
|            |            | The timer "typerwriter" ≥ 0.1 seconds     Add condition                                                                                                    | © Scroll clipped text<br>© Start (or reset) the timer "typerwriter"<br>Add action                                                                  |                                 |
|            |            | 9 Touch or "Left" mouse button is released<br>• Clipped text has completed scrolling<br>Add condition                                                           | <b>© Go to the next dialogue line</b><br>Add action                                                                                                |                                 |
|            |            | <ul> <li>g Touch or "Right" mouse button is released</li> <li>              ● Clipped text has completed scrolling      </li> <li>Add condition     </li> </ul> | Complete clipped text scrolling     Add action                                                                                                    |                                 |
| ¥ -        | Cł         |                                                                                                    |                                                                                                    |                                 |
|            |            | • The dialogue line is "options" Add condition     • The dialogue line is "options" Add condition                                                               | Hide layer "Options UI"     Add action     Show layer "Options UI"     Add action                                                                  |                                 |
|            | Add        | a new event                                                                                                    |                                                                                                    | Add                             |

#### En Sub Event :

Pour selectionner le choix suivant, utilisez ici la molette de la souris. (Il est possible d'utiliser d'autres méthodes (cliquer sur un bouton, une touche du clavier...)).

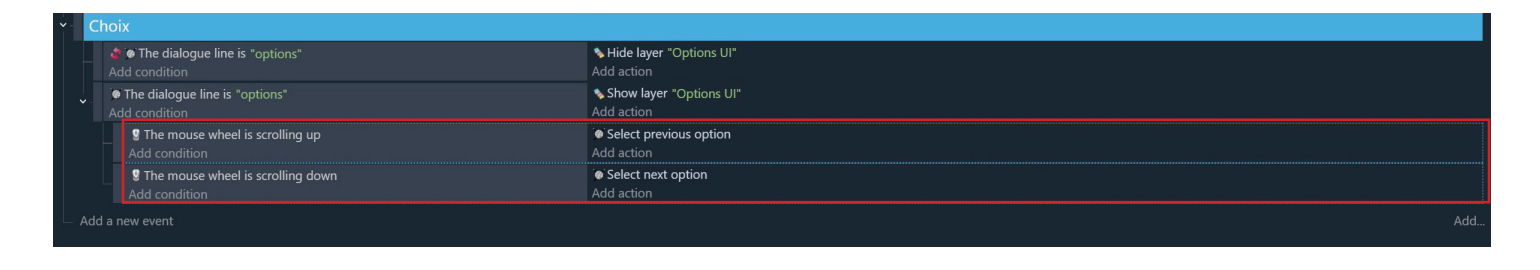

#### Toujours en Sub Event :

Pour selectionner le choix, utilisez ici le clic gauche de la souris. (Il est possible d'utiliser d'autres méthodes (cliquer sur un bouton, une touche du clavier...)).

| G                                                                                                    | 3 🖬                                                                                                    | ▷ Preview ~                                                                                                    | ${\color{black} \overline{}} {\color{black} \overline{}} {\color{black} \overline$ |
|----------------------------------------------------------------------------------------------------|----------------------------------------------------------------------------------------------------|----------------------------------------------------------------------------------------------------|----------------------------------------------------------------------------------------------------|
| > -                                                                                                    | Texte                                                                                                    |                                                                                                    |                                                                                                    |
|                                                                                                    |                                                                                                    | Load dialogue data from JSON file DialogueTree1     Start (or reset) the timer "typerwriter"     Start dialogue from branch "Start"     Add action |                                                                                                    |
|                                                                                                    | The dialogue line is "text"  Add condition                                                                                        | rrr Change the BBCode text of DialogueTXT: set to DialogueTree::ClippedLineText()<br>Add action                                                    |                                                                                                    |
|                                                                                                    | Of The timer "typenwriter" ≥ 0.1 seconds     Add condition                                                                        | <ul> <li>Scroll clipped text</li> <li>Start (or reset) the timer "typerwriter"</li> <li>Add action</li> </ul>                                      |                                                                                                    |
|                                                                                                    | <ul> <li>Touch or "Left" mouse button is released</li> <li>Clipped text has completed scrolling</li> <li>Add condition</li> </ul> | <b>© Go to the next dialogue line</b><br>Add action                                                                                                |                                                                                                    |
|                                                                                                    | <ul> <li>Grouch or "Right" mouse button is released</li> <li></li></ul>                                                           | © Complete clipped text scrolling<br>Add action                                                                                                    |                                                                                                    |
| *                                                                                                    | Choix                                                                                                    |                                                                                                    |                                                                                                    |
|                                                                                                    | ∲ <b>• The dialogue line is</b> *options*<br>Add condition                                                                        | Hide layer "Options UI"<br>Add action                                                                                                    |                                                                                                    |
|                                                                                                    | The dialogue line is "options"     Add condition                                                                                  | Show layer "Options UI"<br>Add action                                                                                                    |                                                                                                    |
| Image: Strate The mouse wheel is scrolling up     Image: Scrolling up       Add condition     Add       Image: Strate The mouse wheel is scrolling down     Image: Scrolling down       Add condition     Add |                                                                                                    | • Select previous option<br>Add action                                                                                                    |                                                                                                    |
|                                                                                                    |                                                                                                    | <ul> <li>Select next option</li> <li>Add action</li> </ul>                                                                                         |                                                                                                    |
|                                                                                                    | Touch or "Left" mouse button is released     Add condition                                                                        | Confirm selected option     Add action                                                                                                    |                                                                                                    |

### Toujours en Sub Event : Pour afficher sur quel choix le lecteur est vous utiliserez ici un «>» en jaune et en gras.

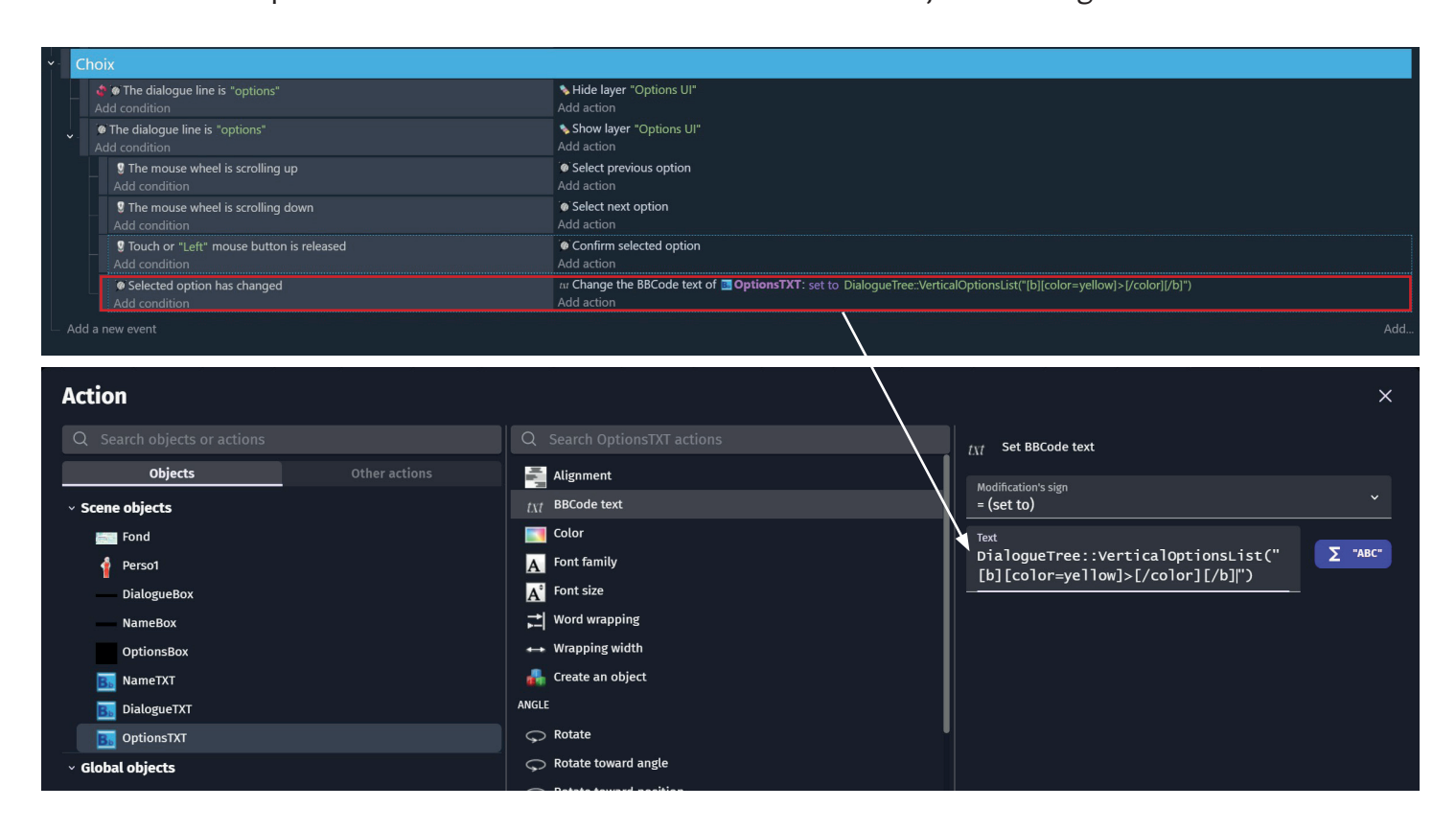

# Pour utiliser les commandes :

# Pour changer l'animation de votre personnage :

Veillez à ce que votre Sprite de personnage comporte deux animations différentes, ici appelées «Pose1» et «Pose2».

| Edit Perso1          |            |                    | ×                                   |
|----------------------|------------|--------------------|-------------------------------------|
| Properties           | Behaviors  | Variables          |                                     |
| Object name Perso1   |            |                    |                                     |
| Animations           | Inimations |                    | <b>Watch tutorial</b> X             |
| = Animation #0 Pose1 |            |                    | <u></u> ث :                         |
|                      |            | 🖉 Edit with Piskel | ▶ <b>Preview</b> Ō <u>0,08</u> Loop |
|                      |            |                    | + Add a sprite v                    |
| — Animation #1 Pose2 |            |                    | <u></u> ث :                         |
| 2                    |            | 🖉 Edit with Piskel | ▶ <b>Preview</b> (0,08 □ Loop       |
|                      |            |                    | + Add a sprite v                    |
|                      |            |                    |                                     |

Pour ajouter une commande dans votre DialogueTree, il vous suffit d'écrire son nom entre guillemets, nommez la comme vous le souhaitez (sans espace dedans).

| GDevelop Dialogue Tree Editor (Yarn) - DialogueTree1 |                                                                                                    |        |       |      | $\times$ |      |        |
|------------------------------------------------------|----------------------------------------------------------------------------------------------------|--------|-------|------|----------|------|--------|
| Overwrite                                            | ✓ DialogueTree1                                                                                     |        |       |      |          | Save | Cancel |
| File                                                 |                                                                                                    | Search | Title | Body | Tags     | Appl | y)     |
| S                                                    | tart<br>ags(use spaces)                                                                             |        |       |      | Add Link |      |        |
|                                                      | <pre>     H B I U H 《 Ø H P @ 6      Texte 1      </pre> Texte 2      [[Choix 1 1]] 5 [[Choix 2 2]] |        | •()   |      |          |      |        |

Appelez la commande en condition, puis changer l'animation de votre personnage.

| *        | Choix                                                              |                                                                       |                                                                            |
|----------|--------------------------------------------------------------------|-----------------------------------------------------------------------|----------------------------------------------------------------------------|
|          | O The dialogue line is "options"  Add condition                    | Section Ul* Add action                                                |                                                                            |
| -        | Orthe dialogue line is "options" Add condition                     | Show layer "Options UI"<br>Add action                                 |                                                                            |
|          | 9 The mouse wheel is scrolling up<br>Add condition                 | • Select previous option<br>Add action                                |                                                                            |
|          | 9 The mouse wheel is scrolling down<br>Add condition               | • Select next option<br>Add action                                    |                                                                            |
|          | <b>9</b> Touch or "Left" mouse button is released<br>Add condition | Confirm selected option     Add action                                |                                                                            |
|          | • Selected option has changed<br>Add condition                     | ar Change the BBCode text of DialogueTree::Verti<br>Add action        | icalOptionsList("[b][color=yellow]>[/color][/b]")                          |
| <b>*</b> | Commandes                                                          |                                                                       |                                                                            |
|          | Command <<"Pose2">> is called     Add condition                    | Change the animation of <b>Perso1</b> : set to "Pose2"     Add action |                                                                            |
| — A      | Add a new event                                                    |                                                                       | Add                                                                        |
| A        | Action                                                             | O Source Porred actions                                               | ×                                                                          |
|          | Objects Other actions                                              | ANIMATIONS AND IMAGES                                                 | Change the animation played by the object using the name of the animation. |
| -        | Scene objects                                                      | Pause the animation                                                   | Intermediate                                                               |
|          | Fond                                                               | Resume the animation                                                  | Animations Intermediate:                                                   |
|          | Perso1                                                             | Animation (by number)                                                 |                                                                            |
|          | DialogueBox                                                        | Animation (by name)                                                   | Behavior                                                                   |
|          | NameBox                                                            | m Animation speed scale                                               |                                                                            |
|          |                                                                    | P Current frame                                                       | = (set to)                                                                 |
|          | IialogueTXT                                                        | BEHAVIORS                                                             | Animation name                                                             |
|          | OptionsTXT                                                         | Selactivate a behavior                                                |                                                                            |
|          |                                                                    | EFFECTS                                                               |                                                                            |

Pour changer le nom du personnage qui sera indiqué, restez sur la même condition ou ajoutez une condition différente et ajouter un changement de nom.

| Action                                           |                                                                                                    | X                   |
|--------------------------------------------------|----------------------------------------------------------------------------------------------------|---------------------|
| Q Search objects or actions                      | Q Search NameTXT actions                                                                                                    | tyt Set BBCode text |
| Objects Other actions                            | Alignment                                                                                                    |                     |
| <ul> <li>Scene objects</li> </ul>                | txt BBCode text                                                                                                    | = (set to)          |
| E Fond                                           | Color                                                                                                    | Text                |
| of Perso1                                        | A Font family                                                                                                    | "Personnage1"       |
| DialogueBox                                      | A° Font size                                                                                                    |                     |
| NameBox                                          | ➡ Word wrapping                                                                                                    |                     |
| OptionsBox                                       | +-+ Wrapping width                                                                                                    |                     |
| B NameTXT                                        | 嚞 Create an object                                                                                                    |                     |
| B DialogueTXT                                    | ANGLE                                                                                                    |                     |
| <b>B</b> OptionsTXT                              |                                                                                                    | J                   |
| ∽ Global objects                                 | Rotate toward angle                                                                                                    |                     |
|                                                  | Botato toward position                                                                                                    |                     |
| * Commandes                                      |                                                                                                    |                     |
| Command << "Pose2">> is called     Add condition | Change the animation of <b>Perso1</b> : set to "Pose2"<br>for Change the BBCode text of <b>NameTXT</b> : set to "Personnage1"<br>Add action |                     |
| <ul> <li>Add a new event</li> </ul>              |                                                                                                    | Add.                |

# Pour changer de scene en fonction du choix :

Pour chaque choix, vous dirigerez le lecteur vers un scene différente :

Appellez une commande dans votre choix

Ajoutez du texte qui ne se sera pas visible pour le lecteur pour que la commande fonctionne correctement (ici «blanc»).

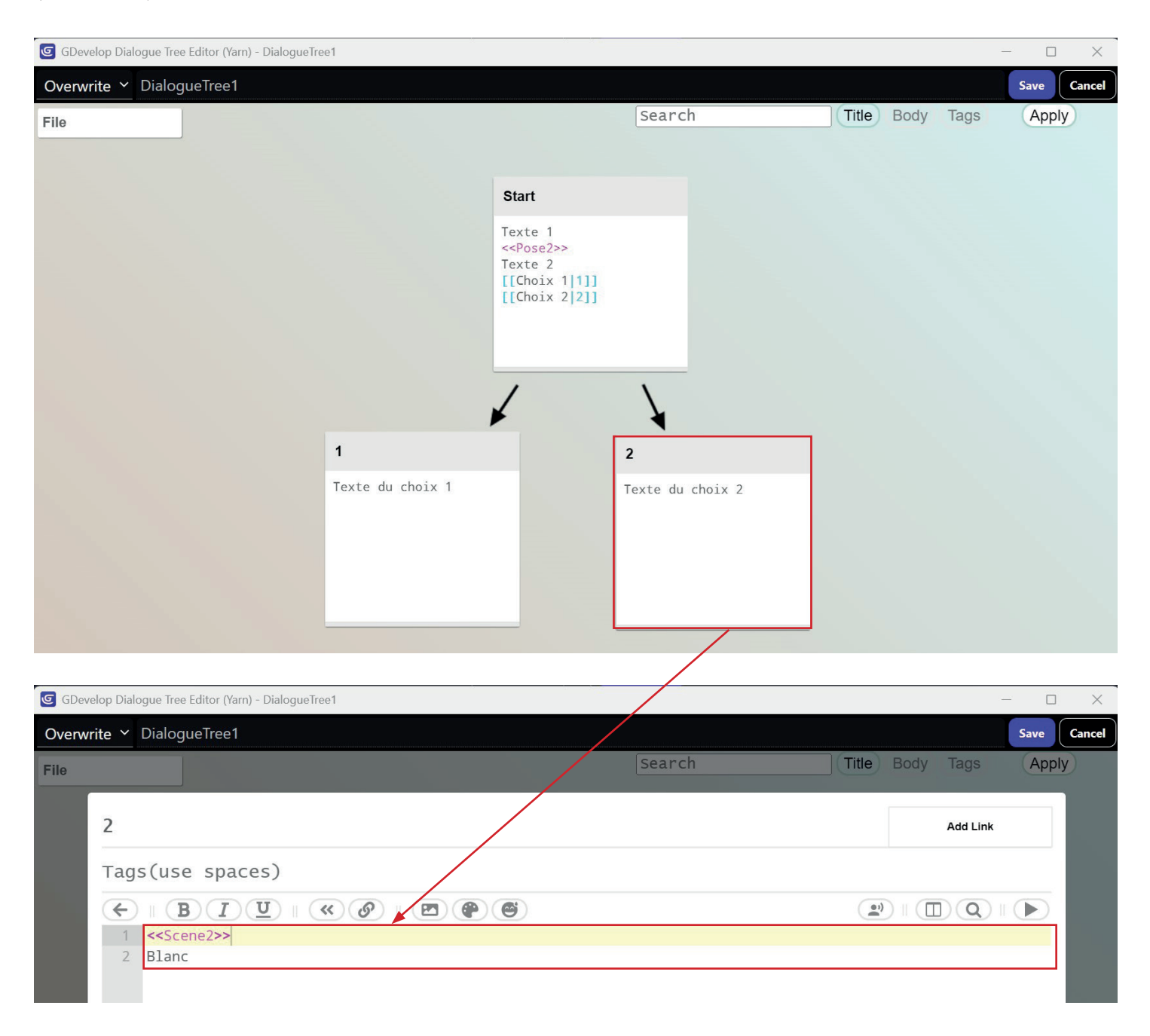

Puis appelez la commande dans les conditions et changez de scene dans les actions.

| ~ | Commandes                                         |                                                                                                    |  |  |  |
|---|---------------------------------------------------|----------------------------------------------------------------------------------------------------|--|--|--|
|   | Command << "Pose2">> is called      Add condition | Change the animation of  Perso1: set to "Pose2"  (Change the BBCode text of  NumerIVI: set to "Personage1" |  |  |  |
|   |                                                   | Add action                                                                                                 |  |  |  |
|   | Command << "Scene2">> is called                   | → Change to scene "Scene2"                                                                                 |  |  |  |
|   |                                                   | Add action                                                                                                 |  |  |  |
|   |                                                   |                                                                                                    |  |  |  |